# Grade Center Categories and Columns

Instructors can add grade columns for individual grades, weighted grades, average grades, or a total calculation of all of the Grade Center columns. In addition, the Grade Center can be manipulated to sort items, add or hide columns, and categorize columns.

### Categories

Categories are helpful in organizing the Grade Center. A category is a classification of a column. The Grade Center has several default categories; **Assignment, Test, Blog, Wiki, Survey**, and **Discussion**. Default categories cannot be modified or removed. An instructor can generate additional categories to classify Grade Center items such as **Labs**, **Homework** or **Quizzes**. While the column may have a title such as *Essay* or *Final*, they are classified in the Grade Center as *Assignment* or *Test*. If you have a large number of Grade Center items (i.e. more than 10), create categories for each type of Grade Center item. This will make generating a Weighted Grade Column easier. Categories also allow for grades to be dropped. *Dropping grades is not available when using Columns*.

#### Create a Category

New categories are created using the **Manage Categories** option. Manage Categories displays the default categories and any other categories that have been created. Each category displays the <u>Grade Center columns associated</u> with that particular category.

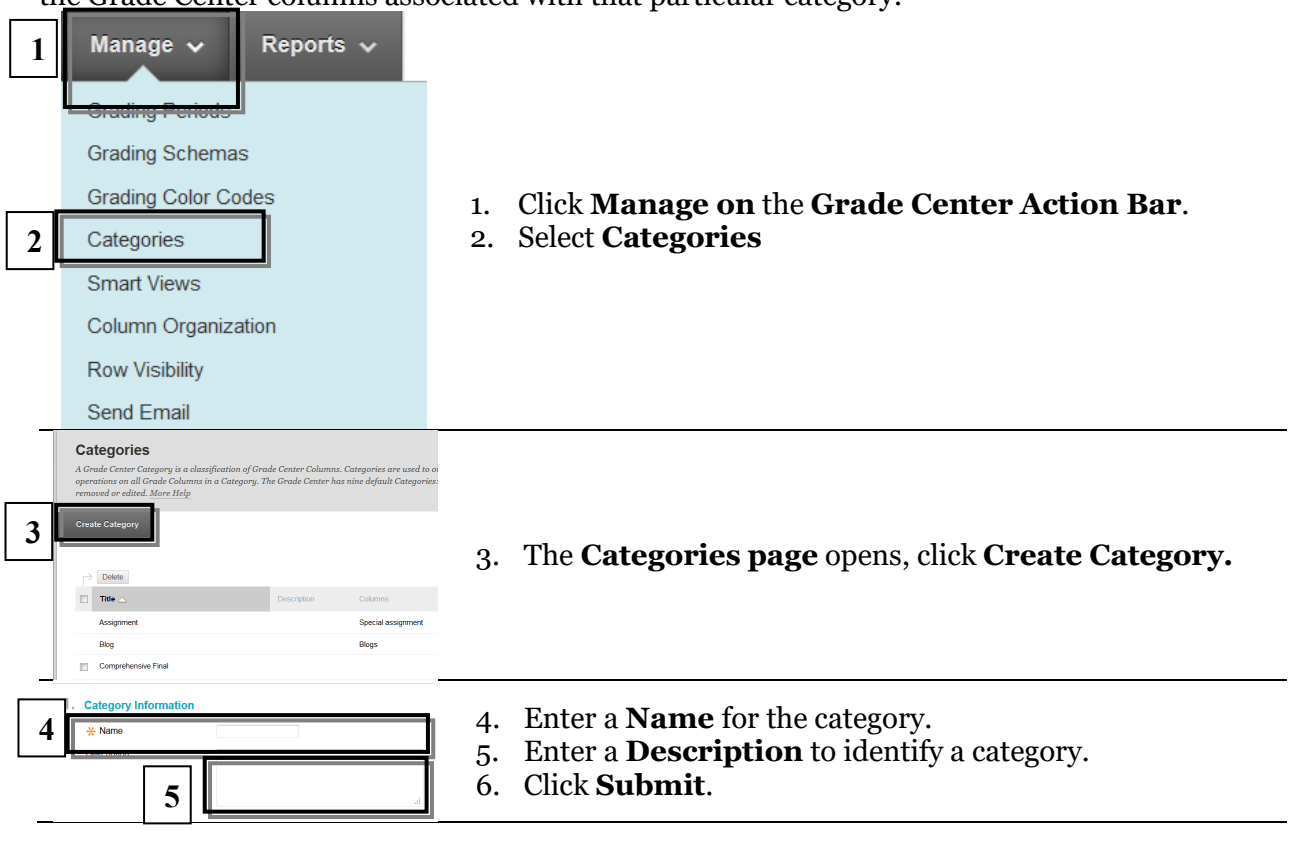

### Modify a Category

User-created categories can be modified. Default categories or categories that contain Blackboard-generated tests **may not be modified** 

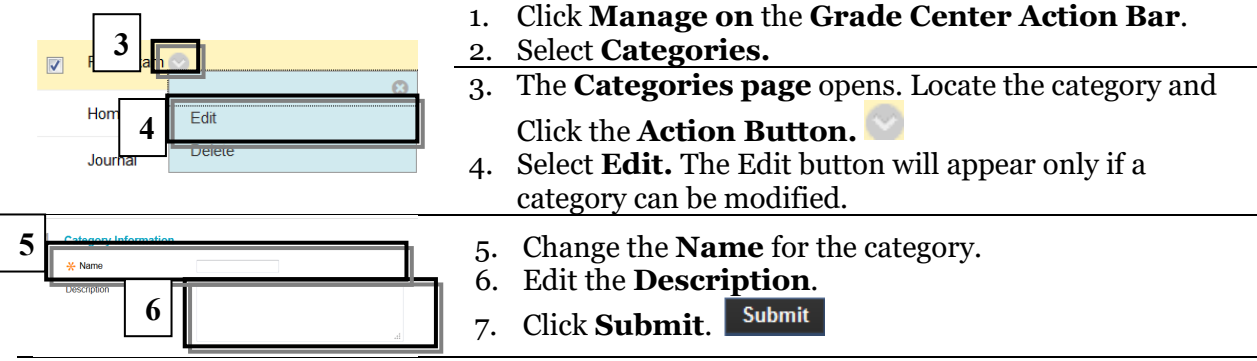

### Delete a Category

Default categories and categories that contain Blackboard-generated content **may not be modified** cannot be removed from the Grade Center. Categories that contain manually generated grade columns **may be removed**.

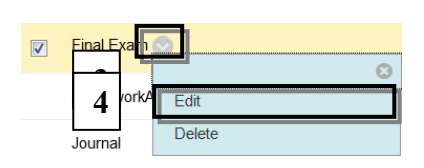

- 1. Click Manage on the Grade Center Action Bar.
- 2. Select Categories
- 3. The **Categories page** opens. Locate the category and click the **Action Button**.
- 4. Select **Delete.** The Edit button will appear only if a category can be modified.

### View the Grade Center by Category

The instructor can isolate the Grade Center view by category.

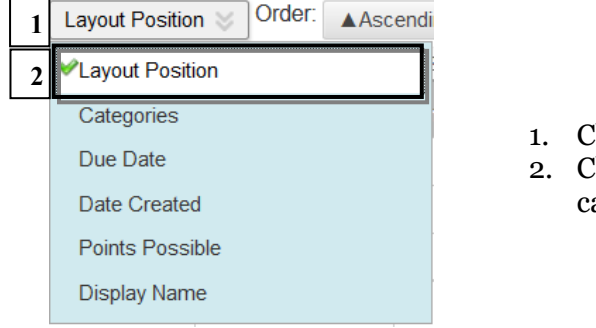

- 1. Click the **Filter button**. Filter
- 2. Click **Categories** to view the entire Grade Center by category.

## Columns

There are two types of grade columns in Blackboard; a Grade Column and a Calculated Column. Grade columns are created one of two ways; automatically or manually by the instructor. The instructor may also edit, hide and delete columns.

#### Automatically Generated Columns

The following course content items automatically generate a column in the Grade Center:

- Assignments Assignments are graded manually.
- **Surveys** –Completed surveys are recorded as a **checkmark**.

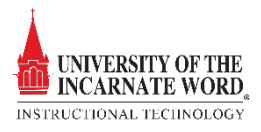

- **Tests** Tests and quizzes and tests are automatically scored in the Grade Center. Tests that contain essay questions requite the instructor to grade the essay question, which is then calculated into the test grade.
- Wikis, Blogs and Discussion Boards The instructor must choose to make these items gradable. If the item is gradable, a column in created in the Grade Center.

#### Instructor Created Columns

If the instructor adds course content using the Build Content option, or does not use Blackboard to distribute or collect assignments, but uses the Grade Center, they can chooses the **Create Column** option to manage their grades

### Create Column

| Create Grade Column<br>Grade Columns represent any student effort that is measured. Columns for gradable items are added to the Grade Center automatically. Work that is not automatically graded can be measured in<br>the Grade Center by creating a Grade Column. <u>More Help</u>                                                                                                    |                                            |                |
|----------------------------------------------------------------------------------------------------|--------------------------------------------|----------------|
| * Indicates a required field.                                                                                                    |                                            | Cancel Submit  |
| 1.       Y       Column Name       Brade Center Name       T       T | 3 (12pt) · : : : - : : : : : : : · : : · : | <i>⊒ i</i> % ☆ |
| 3                                                                                                    |                                            | ventsu -       |

- 1. Click Create Column in the Action Bar of the Grade Center.
- 2. Review the **Column Name**. This name should briefly describe the Grade Center item, and contain *less than 15 characters*.
- 3. Enter a **Description**. A description will help instructors and graders identify the column.

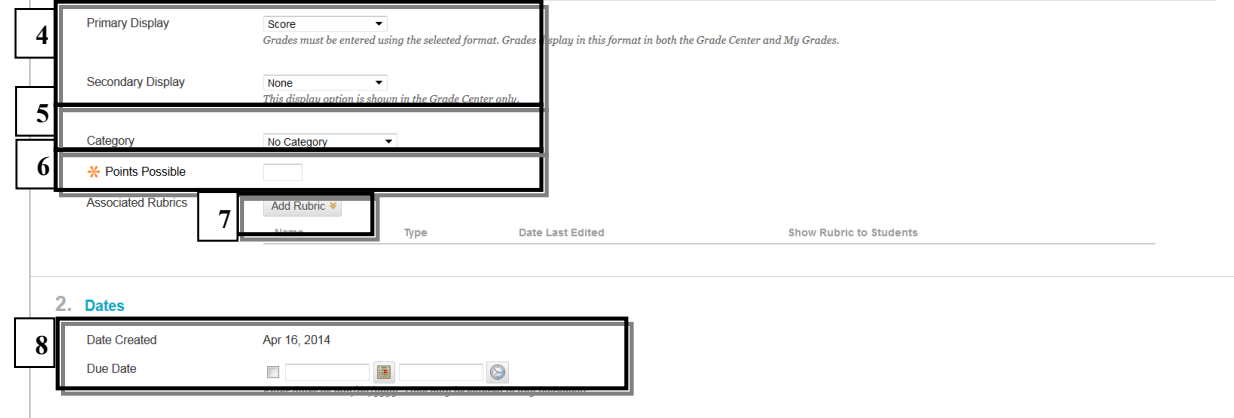

4. Select a **Primary** and/or **Secondary Display** option from the drop-down menu. This indicates how the grade will be displayed to the student. The default choice is **Score**.

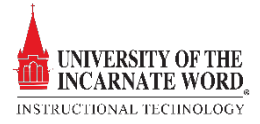

- 5. Add a **Category** from the drop-down list
- 6. Add **Points possible** (*This is a required field*)
- 7. If necessary, add a **Rubric**.
- 8. Add a **Due Date**. This will place the item in the student's **To Do List** on their course Homepage.

| 3 | Options                                                                                                 | 1                                                                                                    |
|---|----------------------------------------------------------------------------------------------------|----------------------------------------------------------------------------------------------------|
|   | Select <b>No</b> for the first option to exclude this Grade Cer<br>statistics to Students in My Grades. | t column from calculations. Select No for the second option to hide this column from Students in My Grades. Select Yes for the third option to show column |
|   | Include this Column in Grade <ul> <li>Yes</li> <li>No</li> </ul> <li>Center Calculations</li>           |                                                                                                    |
|   | Show this Column to Students <ul> <li>Yes</li> <li>No</li> </ul>                                        |                                                                                                    |
|   | Show Statistics (average and<br>median) for this column to<br>Students in My Grades                     |                                                                                                    |
| 4 | Submit                                                                                                  |                                                                                                    |
|   | Click Submit to proceed. Click Cancel to go back.                                                       |                                                                                                    |
|   |                                                                                                    | Cancel Submit                                                                                                    |

- 9. Options Select Yes or No for the following options:
  - **Include Column in Grade Center calculations** Choose **Yes**, and the column is included in Total and Weighted grade calculations.
  - Show this Column in My Grades Choose Yes, and the column will appear in My Grades, View Grades, and the Report Card module.
  - Show Statistics (average and mean) for this column in My Grades Choose Yes, and statistical information within the column such as Average and median grade can be viewed by students.

### 10. Click **Submit**.

UNIVERSITY OF THE INCARNATE WORD

INSTRUCTIONAL TECHNOLOGY

#### Edit a Grade Column

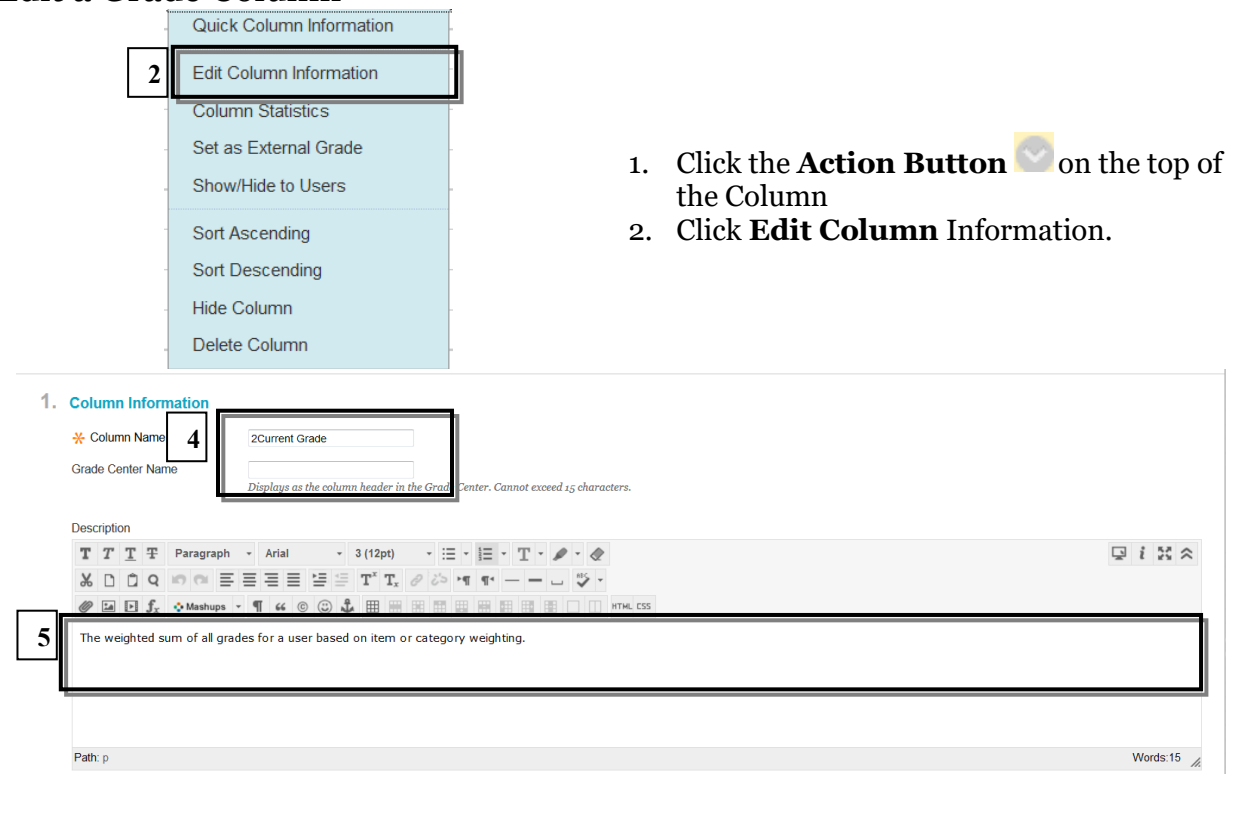

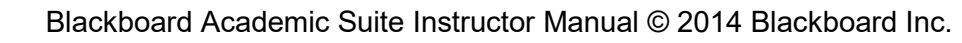

- 3. Review the *Column Name, Description and/or Primary/ Secondary display options* and make the needed changes
- 4. Click **Submit** Submit

### Calculated Grade Columns

A **Calculated Column** is designed to allow the instructor to inform students of their overall grade based on a calculated formula; There are four types of calculated columns; **Average**, **Minimum/Maximum, Total**, and **Weighted**. By default, The Grade Center includes both **Total** and **Weighted** columns. The Total column shows the total value of all columns, The Weighted column, assigns a value to each column or category, then calculates a total grade based on these values.

By default, the Grade Center includes both a Total Grade and a Weighted Grade column. Since both the Total and Weighted columns indicate a student's final grade, instructors should choose one of the columns to display the final grade, and then delete the other. The remaining Total or Weighted column can be edited to suit their needs.

### Edit the Weighted Grade Column

The weighted column is a type of calculated column that generates a grade based on the result of selected columns and categories, and their respective percentages. When creating a weighted column, you can include other calculated columns or other weighted columns.

A weighted total column is created by default, has no default settings, and appears in new courses. You can rename, change the settings, change which columns and categories are included, or delete this default column. The default weighted total column displays no results until you select the columns and categories to include in the calculation.

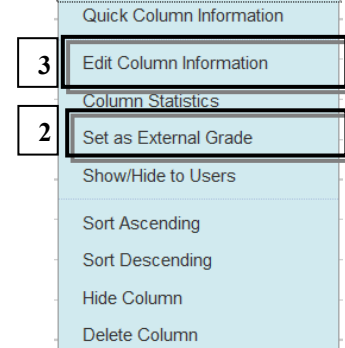

- 5. Click the **Action Button** on the top of the **Weighted Column**
- 6. Click **Set as External Grade.** The External Grade is the grade that a student will see as *their current course grade* in My Grades. The **Green Checkmark** appears next to the column name
- 7. Click Edit Column Information.

| 1. Column Information         * Column Name         Grade Center Name         Displays as the column header in the Grad         Center. Cannot exceed 15 characters.                                                                                               |          |
|----------------------------------------------------------------------------------------------------|----------|
| <b>T T T T Paragraph</b> - Arial - 3 (12pt) - $\square = \square = T - P - Q$<br><b>X</b> $\square \square Q$ <b>C C C E</b> $\blacksquare \equiv \blacksquare \equiv \blacksquare = T^* T_* P - P - Q$<br><b>X</b> $\square \square Q$ <b>C C C C C C C C C C</b> | G i X    |
| 5 The weighted sum of all grades for a user based on item or category weighting.                                                                                                    |          |
| Path p                                                                                                    | Words:11 |

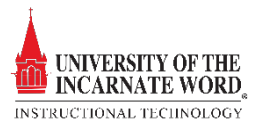

- 8. Review the **Column Name**. This name should briefly describe the Grade Center item, and contain *less than 15 characters*.
- 9. Enter a **Description**. A description will help instructors and graders identify the column.

6

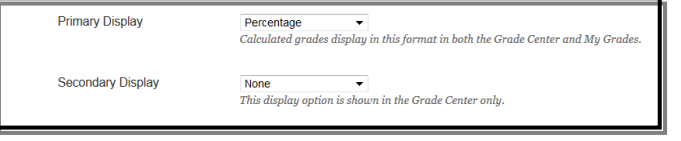

10. Select a **Primary** and/or **Secondary Display** option from the drop-down menu. This indicates how the grade will be displayed to the student. The default choice is **Score**.

| Discussion AMAHNFG                        | Enter the weight percentage for each item. Percentages should add up to 10 | 0 percent. |
|-------------------------------------------|----------------------------------------------------------------------------|------------|
| Participation Quiz1  Quiz 2               | 9 🔀 🗙 20 % Category: Final Exam                                            | 0          |
| Homework 1                                | Weight Columns:      Equally      Proportionally                           |            |
| Essay<br>Homewok 2                        | Drop Grades Drop     OR     Use only the     Lowest                        |            |
| essay 3                                   | Highers Carages Drop Value to Calculate                                    | =          |
| Kish Assignment                           | Highest Value to Calculate                                                 |            |
| Homework 3<br>Module 1: Computer Concepts | Lowest Grades 11                                                           |            |
|                                           |                                                                            |            |
| Column mormation                          | ★ 20 % Category: HomeworkAssigmenets                                       | 0          |
| Categories to Select                      |                                                                            |            |
| Project                                   | Weight Columns:      Equally      Proportionally                           |            |
| Comprehensive Final                       | Drop Grades Drop OR O Use only the O Lowest                                |            |
| Kish Learn                                | 8 Highest Grades Drop Value to Calculate                                   |            |
| Viki                                      | Highest Value to Calculate                                                 |            |
| Assignment                                | Lowest Grades                                                              |            |
| Survey                                    |                                                                            | -          |
| Blog                                      | Total Weight: 100%                                                         |            |
| Journal 13                                |                                                                            |            |
| Self and Peer                             |                                                                            |            |
|                                           |                                                                            |            |
| Category Information                      |                                                                            |            |
| comprenensive Final:                      |                                                                            |            |

- 11. Click a **Column Name** or **Category** you must choose **ONLY Column Names** or **ONLY Categories.**
- 12. Once the Column Name or category has been selected, click the **arrow** to move it to the **Weighted Grade column**.
- 13. Enter the **percentage** for each selection in the section provided.
- 14. The value for all items in a calculated column **MUST Total 100%.**
- 15. Choose a **Drop Grade Option**. *The Drop Grade Option can only be used with categories*.
- 16. When using **Categories**, choose how to weigh columns within the Category: **Equally** or **Proportionally**.
  - **Equally** applies equal value to all items within a Category, if all of the items are worth the same amount.
  - **Proportionally** applies the appropriate value to an item based on points awarded to the item when generated. Use this option if the values for Grade Center items vary (i.e. tests are worth 100 points, quizzes; 25 points, homework; 50 points).
- 17. **Running Total Option.** *Leave this option as* **Yes.** If you delete *any* grade in the Grade center, *be sure to replace the grade* with a dash (-), or **Null Value**, otherwise the grade value will be calculated as a zero value (**0**) when the weighted grade is calculated.

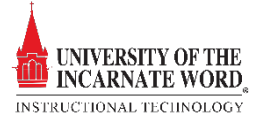

#### 18. To remove a selected Grade Item or Category from consideration, click the "x".

| 4. | . Options                                                                                                    |                  |  |
|----|----------------------------------------------------------------------------------------------------|------------------|--|
|    | Select No for the first option to exclude this Grade Center column from calculations. Select No for the second option to hide this column from Students in My Grades. Select Yes for the third option to show column statistics to Students in My Grades. |                  |  |
|    | Include this Column in Grade<br>Center Calculations                                                                                                    |                  |  |
|    | Show this Column to Students                                                                                                    | Yes No           |  |
|    | Show Statistics (average and median) for this column to<br>Students in My Grades                                                                                                    | © Yes ⊛ No<br>15 |  |
| 5. | Submit                                                                                                    |                  |  |
|    | Click Submit to proceed. Click Co                                                                                                    | ncel to go back. |  |

19. **Options** There are three options to choose. Click **Yes** or **No** to activate these options:

- Include Column in the Grade Center calculations Click Yes to make the Column available for use in other calculations.
- Show Column in My Grades Click Yes to show the column in My Grades.
- Show Statistics (average and median) to students Click Yes to show the Weighted Grade column statistics in My Grades.

### 20. Click Submit.

|    | Quick Column Information |                                                     |
|----|--------------------------|-----------------------------------------------------|
|    | Edit Column Information  |                                                     |
|    | Column Statistics        | of Click the Action Button and the ten of           |
|    | Set as External Grade    | the Total Column                                    |
|    | Show/Hide to Users       | 22. Click <b>Delete Column.</b> The Total Column is |
|    | Sort Ascending           | not needed if the Weighted Column is being          |
|    | Sort Descending          | used.                                               |
|    | Hide Column              |                                                     |
| 17 | . Delete Column          |                                                     |

#### Edit the Total Grade Column

The total column is a type of calculated column that generates a grade based on the cumulative points earned, related to the points allowed. A total column is created by default and appears in new courses. You can rename, change the settings, change which columns are included, or delete this default column.

| Quick Column Information |   |
|--------------------------|---|
| 3 dt Column Information  |   |
| Column Statistics        |   |
| 2 : as External Grade    | l |
| Show/Hide to Users       | - |
| Sort Ascending           | - |
| Sort Descending          | - |
| Hide Column              |   |
| Delete Column            |   |

- 1. Click the **Action Button** on the top of the **Total Column**
- 2. Click **Set as External Grade.** The External Grade is the grade that a student will see as *their current course grade* in My Grades. The **Green Checkmark** appears next to the column name
- 3. Click Edit Column Information.

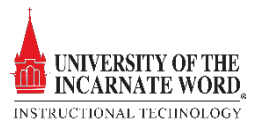

Cancel Submit

| 1. | Column Information  Column Name Grade Center Name | 2Current Grade                                                                               |          |
|----|---------------------------------------------------|----------------------------------------------------------------------------------------------|----------|
|    | Description                                       |                                                                                              |          |
|    | T T T T Paragraph                                 | - Arial - 3 (12pt) - ⋮Ξ - ┇Ξ - ͳ - 𝗨 -                                                       |          |
|    | % D û q ☞ @ ≡                                     | $\equiv \equiv \equiv \equiv \equiv T^* T_x \ \ \ \ \sigma \cdot = - \ \ \ \ \forall \cdot$  |          |
| _  | the last of Mashups                               |                                                                                              |          |
| 5  | The weighted sum of all gra                       | des for a user based on item or category weighting.                                          |          |
|    |                                                   |                                                                                              |          |
|    |                                                   |                                                                                              |          |
| _  | Path: p                                           |                                                                                              | Words:15 |
| 6  | Primary Display                                   | Percentage  Calculated grades display in this format in both the Grade Center and My Grades. |          |
|    | Secondary Display                                 | None This display option is shown in the Grade Center only.                                  |          |

- 4. Review the **Column Name**. This name should briefly describe the Grade Center item, and contain *less than 15 characters*.
- 5. Enter a **Description**. A description will help instructors and graders identify the column.
- 6. Select a **Primary** and/or **Secondary Display** option from the drop-down menu. This indicates how the grade will be displayed to the student. The default choice is **Score**.

|   | 3. | Select Columns                                                                                                    |                                                                                                    |  |  |
|---|----|----------------------------------------------------------------------------------------------------|----------------------------------------------------------------------------------------------------|--|--|
|   |    | Choose All Grade Columns to include all grade columns in the total. If Grading Periods exist, limit the columns included in the total by choosing All Grade Columns in Grading Period. To include specific columns or categories in the total, choose Selected Columns and Categories. |                                                                                                    |  |  |
|   | 7  | Include in Total                                                                                                    | All Grade Columns     Selected Columns and Categories                                                                                                    |  |  |
| 8 | 8  | Calculate as Running Total                                                                                                    | ● Yes ○ No<br>A running total only includes items that have grn les or attempts. Selecting No includes all items in the calculations, using a value of o for an item if there is no |  |  |
|   |    |                                                                                                    |                                                                                                    |  |  |
|   | 4. | Options                                                                                                    |                                                                                                    |  |  |
|   |    | Select No for the first option to e                                                                                                    | exclude this Grade Center column from calculations. Select No for the second option to hide this column from Students in My Grades. Select Yes for the                              |  |  |
| 9 |    | Include this Column in Grade<br>Center Calculations                                                                                                    |                                                                                                    |  |  |
|   |    | Show this Column to Students                                                                                                    | Yes No                                                                                                    |  |  |
|   |    | Show Statistics (average and<br>median) for this column to<br>Students in My Grades                                                                                                    | ⊘ Yes                                                                                                    |  |  |

- 7. Choose what **Grade Center columns to include** in the Total Column.
- 8. **Running Total Option.** *Leave this option as* **Yes.** If you delete *any* grade in the Grade center, *be sure to replace the grade* with a dash (-), or **Null Value**, otherwise the grade value will be calculated as a zero value (**o**) when the weighted grade is calculated.
- 9. **Options** There are three options to choose. Click **Yes** or **No** to activate these options:
  - **Include Column in the Grade Center calculations** Click **Yes** to make the Column available for use in other calculations.
  - Show Column in My Grades Click Yes to show the column in My Grades.
  - Show Statistics (average and median) to students Click Yes to show the Weighted Grade column statistics in My Grades.

10. Click Submit.

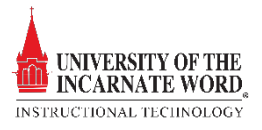

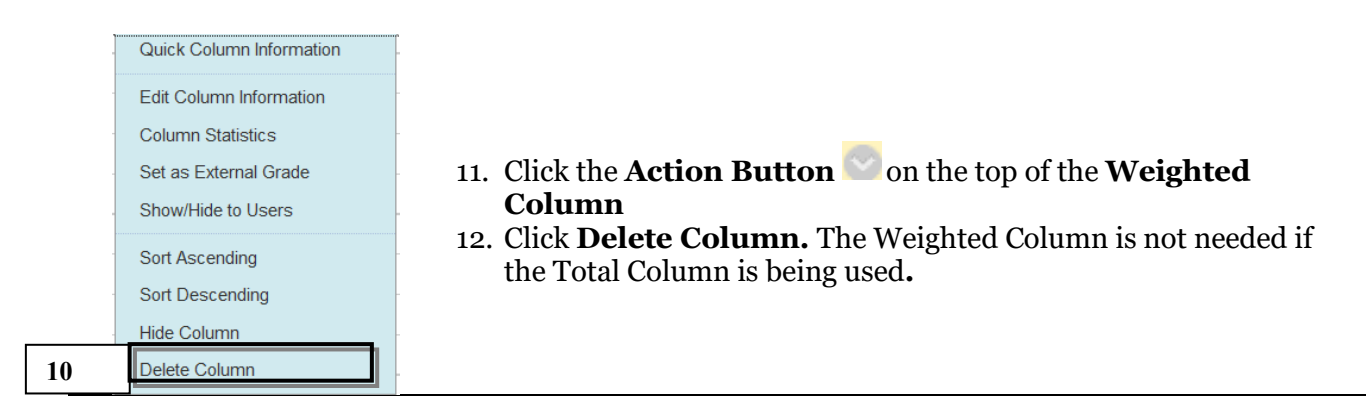

## Delete Grade Center Columns

When you create gradable items in your course, grade columns are created automatically in the Grade Center, including columns for:

- Tests, surveys, and Self and Peer Assessments
- Assignments and SafeAssignments
- Discussion posts
- Journal and blog entries
- Wiki contributions

The only way to delete these auto-created grade columns is to first delete the gradable items in your course. For some, if no student submissions exist when you delete the item, the Grade Center column is deleted automatically. However, when you delete a SafeAssignment in your course, you must also delete the corresponding column in the Grade Center.

|   | Quick Column Information | -   |                                         |
|---|--------------------------|-----|-----------------------------------------|
| - | Edit Column Information  | -   |                                         |
| - | Column Statistics        |     |                                         |
| - | Set as External Grade    | - 1 | Click the Action Button of the Weighted |
|   | Show/Hide to Users       | 1.  | Column                                  |
| - | Sort Ascending           | 2.  | Click Edit Column Information.          |
| - | Sort Descending          |     |                                         |
|   | Hide Column              |     |                                         |
| 2 | Delete Column            | -   |                                         |

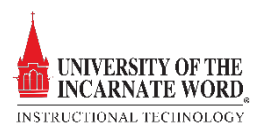